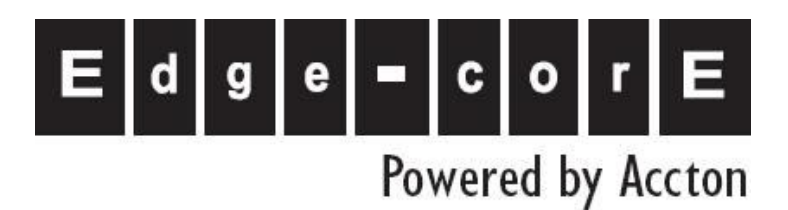

EC3805

Smart NAT Router

**Installation Guide** 

www.edge-core.com

# **Revision History**

| Revision       | Date       | Change Description |
|----------------|------------|--------------------|
| EC3805_001R001 | 04/28/2009 | Preliminary        |
| EC3805_002R001 | 05/18/2009 | Add introduction   |

## CONTENTS

| SMART ROUTER USER' S MANUAL                    |    |
|------------------------------------------------|----|
| REVISION HISTORY                               | 2  |
| Before You Use                                 | 4  |
| UNPACKING                                      |    |
| Features                                       |    |
|                                                | e  |
|                                                | 0  |
| CHAPTER 2: SYSTEM REQUIREMENT AND INSTALLATION | 8  |
| System Requirement                             | 8  |
| Connecting to ADSL Modem and Client PC         |    |
| Setting up if address of flost PC              |    |
| CHAPTER 3: QUICK SETUP                         |    |
| Using the Web-Based Manager                    |    |
| CHAPTER 4: ADVANCE SETUP                       | 21 |
| 1. Status                                      | 21 |
| 2. LAN                                         |    |
| 3. DHCP Clients                                |    |
| 4. WAN Connection                              |    |
| 5. Bridge Convert                              |    |
| 6. NAT                                         | 23 |
| 7. Firewall                                    |    |
| 8. QOS                                         |    |
| 9. IGMP                                        |    |
| 10. SNMP                                       |    |
| 11. SNTP                                       |    |
| 12. Port Config                                |    |
| 13. Vlan                                       |    |
| 14. System Logs                                |    |
| CHAPTER 5: SYSTEM ADMINISTRATION               |    |
| 15. Tool                                       |    |

#### Introduction

Fiber-To-The-Home (FTTH) has always been an attractive option for Internet asccess. It has all the benefits of optical fiber. It provides a future-proof network, in that you do not have to go through the hassles of upgrading from ADSL to xDSL, or digital co-ax to digital wireless. It does not have to struggle with electromagnetic interference problems, and with no active "outside-plant" components, it offers the highest reliability. Moreover, it does not require electric power and is immune to lightning and other transients. These properties of fiber lead to the lowest possible power and operational costs, such as maintenance, provisioning and facilities planning.

The EC3805 smart NAT router is an ideal Customer Premises Equipment (CPE) for an ETTH system. The CPE provides four standard 10/100BASE-TX RJ-45 Ethernet port for connecting to a customer's PC, switch, or other network device using twisted-pair cable.

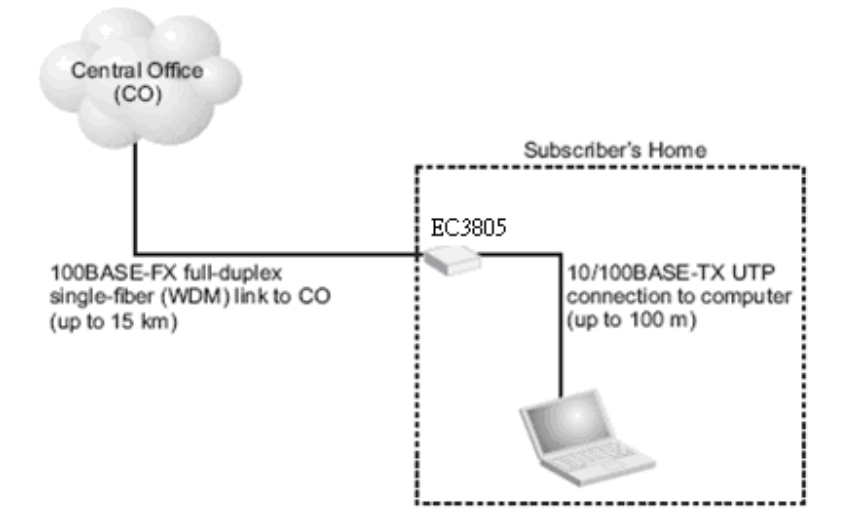

#### Features:

#### **Bridging Features**

- Supports self-learning bridge specified in IEEE 802.1d Transparent Bridging
- ✓ Supports up to 4096 learning MAC addresses
- ✓ Transparent Bridging among 10/100 Mb Ethernet interface
- ✓ Supports IGMP Snooping
- ✓ Supports 802.1Q VLAN packet
- ✓ Supports one 100BaseFX port

#### **Routing Features**

- NAT (Network Address Translation) / NPAT (Port Address Translation) ALGs (Application Level Gateways): such as NetMeeting, MSN Messenger, FTP, Quick Time, Real Player, VPN pass-through with multiple sessions, SIP, etc.
- ✓ Port Forwarding: the users can setup multiple virtual servers (e.g., Web, FTP, Mail servers) on user's local network.
- ✓ DHCP Client/Server
- ✓ Time protocol can be used to get current time from network time server
- Support IP/Bridge QoS for prioritize the transmission of different traffic classes
- ✓ Supports IGMP Snooping and Proxy
- ✓ Support 802.1Q VLAN Tagging
- ✓ Supports one 100BaseFX port

# Chapter 1: Overview

This chapter provides you the description for the LEDs and connectors in the front and rear surface of the router. Before you use/install this router, please take a look at this information first.

#### Package Contents

Before you start to install the Switch, please verify your package that contains the following items:

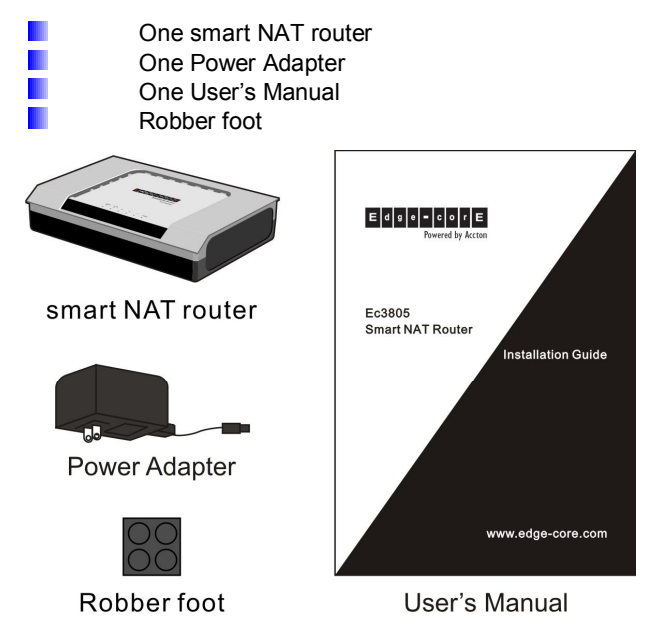

Note: If any of these items is found missing or damaged, please contact your local supplier for replacement.

### **Physical Outlook**

#### **Front Panel**

The following illustration shows the front panel of the NAT Smart Router:

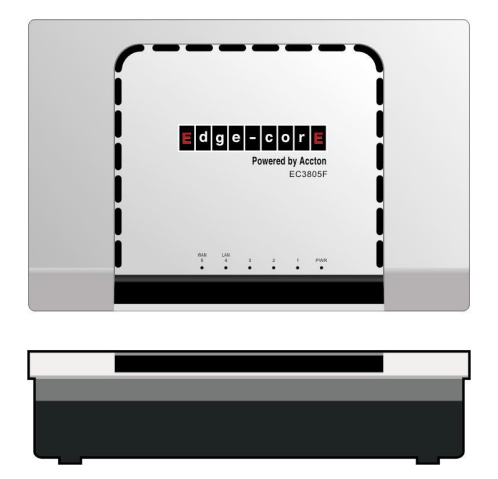

#### **LED Indicators**

The NAT Smart Router is equipped with several LEDs.....as described in the table below (from left to right):

| LED       | Color  | Status   | Description       |
|-----------|--------|----------|-------------------|
| Power     | Green  | On       | Power on          |
|           |        | Off      | Power off         |
| LINK/ACT. | Yellow | On       | connection        |
|           |        | Off      | disconnection     |
|           |        | Flashing | data transmission |

#### **Rear Panel**

The following figure illustrates the rear panel of the NAT Smart Router:

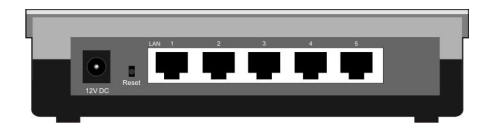

# **Chapter 2: System Requirement and Installation**

#### System Requirement

To access the NAT Smart Router via Ethernet, the host computer must meet the following requirements:

- \* Equipped with an Ethernet network interface.
- ✤ Have TCP/IP installed.
- \* Allow the client PC to obtain an IP address automatically or set a fixed IP address.
- With a web browser installed: Internet Explorer 5.x or later.

The NAT Smat Router is configured with the **default IP address of 192.168.1.254** and subnet mask of **255.255.255.0.** Considering that the DHCP server is **Enable** by default, the DHCP clients should be able to access the Smart Router, or the host PC should be assigned an IP address of the same subnet and related subnet mask (for example, IP address of **192.168.1.100** and subnet mask of **255.255.255.0**) first for initial configuration.

| Internet Protocol (TCP/IP) Pro                                                                             | operties 🛛 🛛 🛛                                                                   |
|----------------------------------------------------------------------------------------------------|----------------------------------------------------------------------------------|
| General                                                                                                    |                                                                                  |
| You can get IP settings assigned a<br>this capability. Otherwise, you need<br>the appropriate IP settings. | utomatically if your network supports<br>I to ask your network administrator for |
| Obtain an IP address automat                                                                               | ically                                                                           |
| • Use the following IP address:                                                                            |                                                                                  |
| IP address:                                                                                                | 192.168.1.100                                                                    |
| S <u>u</u> bnet mask:                                                                                      | 255.255.255.0                                                                    |
| Default gateway:                                                                                           | · · ·                                                                            |
| O Obtain DNS server address a                                                                              | utomatically                                                                     |
| • Use the following DNS server                                                                             | addresses:                                                                       |
| Preferred DNS server:                                                                                      |                                                                                  |
| Alternate DNS server:                                                                                      |                                                                                  |
|                                                                                                    | Advanced                                                                         |
|                                                                                                    | OK Cancel                                                                        |

After configuring the IP of host PC, you also can manage the Smart Router through a web-based manager. The ADSL Router manager uses the HTTP protocol via a web browser to allow you to set up and manage the device.

## Connecting to ADSL Modem and Client PC

Follow the steps below to connect the related devices.

1. Please attach one end of the Ethernet cable with RJ-45 connector to the LAN port of the ADSL Modem.

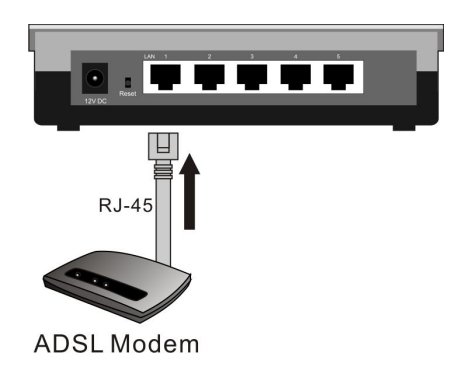

- 2. Connect the other end of the Ethernet cable to the **WAN** port of the Smart Router.
- 3. Attach one end of another Ethernet cable with RJ-45 connector to the LAN port of the Smart Router.

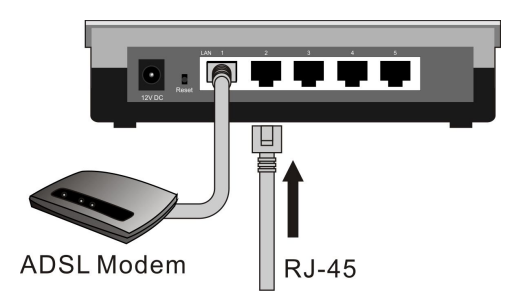

4. Connect the other end of the cable to the Ethernet port of the host PC.

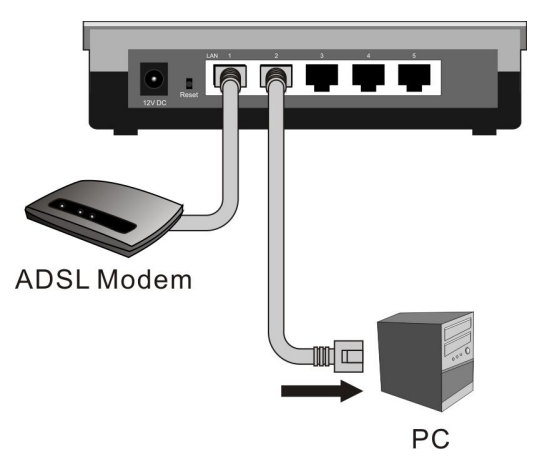

5. Connect the supplied power adapter to the **PWR** port of your Smart Router, and plug the other end to a power outlet.

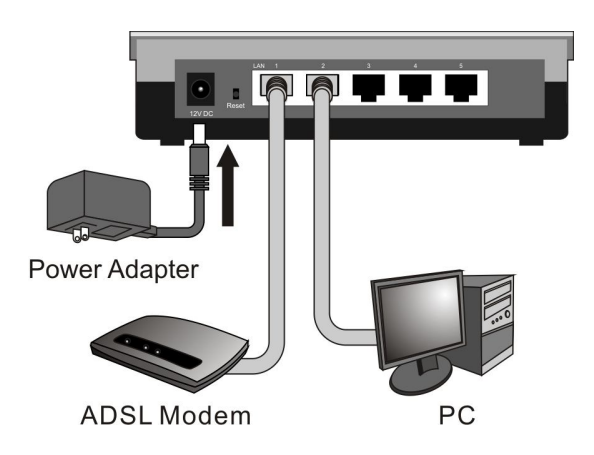

## Setting up IP address of Host PC

In the case the DHCP server function of the Smart Router is disabled or you want to configure the IP address of the host PC, please follow the steps below for installation.

- 1. Open the Start menu, point to Network and Dial-up Connections and click it.
- 2. Right-click the Local Area Connection icon to pull down a window and then click **Properties**.

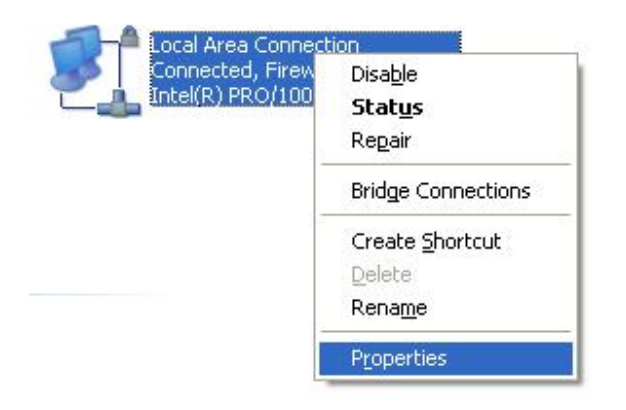

3. The Local Area Network Properties window appears. On the General tab: highlight Internet Protocol (TCP/IP) and then click Properties.

| 🕹 Local Area Connec                                                                              | ction Properties                                                       | ? 🛛                                 |
|--------------------------------------------------------------------------------------------------|------------------------------------------------------------------------|-------------------------------------|
| General Authentication                                                                           | Advanced                                                               |                                     |
| Connect using:                                                                                   |                                                                        |                                     |
| Intel(R) PRO/100                                                                                 | 00 MT Mobile Conne                                                     | Configure                           |
| This connection uses th                                                                          | ne following items:                                                    |                                     |
| <ul> <li>✓ ➡ File and Printe</li> <li>✓ ➡ QoS Packet S</li> <li>✓ ➡ Internet Protocom</li> </ul> | r Sharing for Microsoft<br>cheduler<br>col (TCP/IP)                    | Networks                            |
| <                                                                                                | Ш.                                                                     |                                     |
| I <u>n</u> stall                                                                                 | <u>U</u> ninstall                                                      | P <u>r</u> operties                 |
| Description                                                                                      |                                                                        |                                     |
| Transmission Control<br>wide area network p<br>across diverse interc                             | Protocol/Internet Pro<br>rotocol that provides o<br>onnected networks. | tocol. The default<br>communication |
| Sho <u>w</u> icon in notifica<br>Notify <u>m</u> e when this                                     | ation area when conn<br>connection has limited                         | ected<br>d or no connectivity       |
| 1                                                                                                |                                                                        | IK Cancel                           |

- 4. The Internet Protocol (TCP/IP) Properties window appears. On the General tab:
  - 1) For the case DHCP Server of Smart Router is enabled, enable **Obtain an IP** address automatically and click **OK**.

| nternet                       | Protocol (TCP/IP) Properties                                                                                                    | ? 🕨     |
|-------------------------------|----------------------------------------------------------------------------------------------------|---------|
| General                       | Alternate Configuration                                                                                                    |         |
| You ca<br>this cap<br>the app | an get IP settings assigned automatically if your network supports<br>pability. Otherwise, you need to ask your network administrator fo<br>propriate IP settings. | :<br>Dr |
| <u>o</u> 01                   | Ibtain an IP address automatically                                                                                                    |         |
|                               | se the following IP address:                                                                                                    | -       |
| IP ad                         | iddress:                                                                                                    |         |
| S <u>u</u> br                 | net mask:                                                                                                    |         |
| Defa                          | ault gateway:                                                                                                    |         |
| ⊙ 0 <u>I</u>                  | I <u>b</u> tain DNS server address automatically                                                                                                    |         |
| OU                            | se the following DNS server addresses:                                                                                                    | Ĩ       |
| Prefe                         | erred DNS server.                                                                                                    |         |
| Alter                         | mate DNS server:                                                                                                    |         |
|                               | Advanced                                                                                                    |         |
|                               | OK Car                                                                                                    | ncel    |

2) For the case DHCP Server of Smart Router is enabled or you want to set the IP address by yourself, enable Use the following IP address and fill in the IP address field with the address of the same subnet with Smart Router, for example, 192.168.1.100; the Subnet mask field with value 255.255.255.0 and the Default gateway field with the IP address of Smart Router (192.168.1.254) and then click OK.

| Internet Protocol (TCP/IP) Pro                                                                             | operties 🛛 🛛 🛛 🛛                                                                 |
|----------------------------------------------------------------------------------------------------|----------------------------------------------------------------------------------|
| General                                                                                                    |                                                                                  |
| You can get IP settings assigned a<br>this capability. Otherwise, you need<br>the appropriate IP settings. | utomatically if your network supports<br>I to ask your network administrator for |
| Obtain an IP address automat                                                                               | ically                                                                           |
| • Use the following IP address:                                                                            |                                                                                  |
| IP address:                                                                                                | 192.168.1.100                                                                    |
| S <u>u</u> bnet mask:                                                                                      | 255 . 255 . 255 . 0                                                              |
| Default gateway:                                                                                           | 192.168.1.254                                                                    |
| Obtain DNS server address a                                                                                | utomatically                                                                     |
| • Use the following DNS server                                                                             | addresses:                                                                       |
| Preferred DNS server:                                                                                      |                                                                                  |
| Alternate DNS server:                                                                                      | <u> </u>                                                                         |
|                                                                                                    | Advanced                                                                         |
|                                                                                                    | OK Cancel                                                                        |

After configuring the IP address of the host PC, you can check if the IP address is correctly configured by the following steps:

1. Open the **Start** menu, point to **run** and click it.

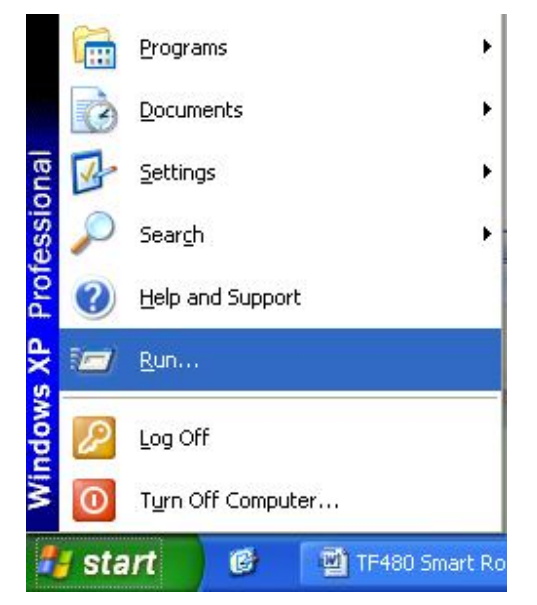

- 2. Type cmd in the text book and click OK.
- 3. A command window will show and in the window type **ipconfig** /all and then press **enter** key.
- 4. In the command window will show the IP address, Subnet Mask, Default Gateway.....etc. information. The IP address should be **192.168.1.xxx**, **xxx** is a value other than 254 from 0 to 255, and the Subnet Mask should be **255.255.255.0** while the default gateway should be **192.168.1.254**.

| C:\WINDOWS\system32\cmd.exe _ C                 | × |
|-------------------------------------------------|---|
|                                                 | - |
|                                                 |   |
| >ipconfig/all                                   |   |
| ndows IP Configuration                          |   |
| Host Name : IBM-3B5230A69BF                     |   |
| Primary Dns Suffix:                             |   |
| Node Type                                       |   |
| IP Routing Enabled : No                         |   |
| WINS Proxy Enabled No                           |   |
| nernet adapter Local Area Connection:           |   |
| Connection-specific DNS Suffix . :              |   |
| Description Intel(R) PRO/1000 MT Mobile Connect | i |
|                                                 |   |
| Physical Address 00-09-6B-BF-85-45              |   |
| Dhey Enabled No                                 |   |
| IP Address                                      |   |
| Subnet Mask                                     |   |
| Default Gateway : 192.168.1.254                 |   |
| 5                                               | - |

5. If the IP address of your PC is not correctly configured, please follow the steps described above to re-configure the IP address of your PC.

You can further check the connection between your PC and the Smart Router by **ping** command. Following the steps below are for **ping** command.

- 1. Also in the command window, type **ping 192.168.1.254** and then press **enter** key.
- 2. If the window shows:

| 📾 C:\WINDOWS\system32\cmd.exe                        | - | ;     |
|------------------------------------------------------|---|-------|
|                                                      |   | line. |
| C:>ping 192.168.1.254                                |   |       |
| Pinging 192.168.1.254 with 32 bytes of data:         |   |       |
| Reply from 192.168.1.254: bytes=32 time<1ms TTL=128  |   |       |
| Reply from 192.168.1.254: bytes=32 time<1ms TTL=128  |   |       |
| Reply from 192.168.1.254: bytes=32 time<1ms TTL=128  |   | -     |
| Reply from 192.168.1.254: bytes=32 time<1ms TTL=128  |   |       |
| Ping statistics for 192.168.1.254:                   |   |       |
| Packets: Sent = 4, Received = 4, Lost = 0 (0% loss), |   |       |
| Approximate round trip times in milli-seconds:       |   |       |
| Minimum = Ums, Maximum = Ums, Hverage = Ums          |   |       |
| C: ∖>                                                |   |       |
|                                                      |   |       |
|                                                      |   |       |
|                                                      |   |       |
|                                                      |   |       |
|                                                      |   |       |
|                                                      |   | l     |
|                                                      |   | I     |
|                                                      |   |       |

- then your PC and Smart Router are connected successfully.
- 3. If the window shows:

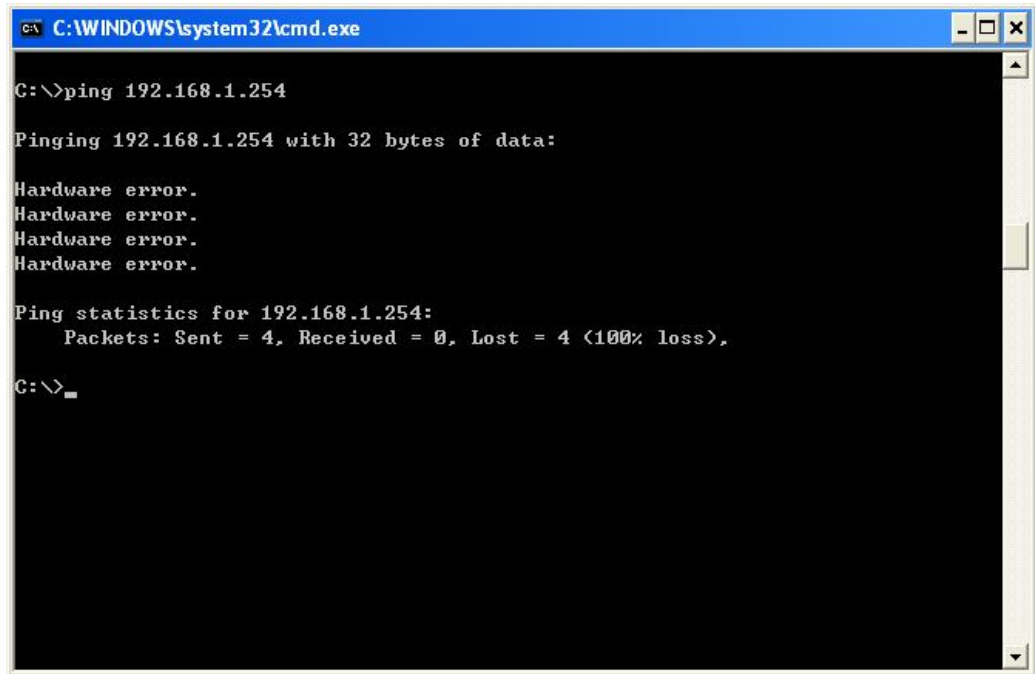

then your PC and Smart Router are not connected correctly, you can check:

- 1) If the Ethernet cable between Smart Router and PC is correctly connected by checking if the link/ack LED is on.
- 2) If the IP address of the PC is correctly configured by following the steps described above.

# **Chapter 3: Quick Setup**

This chapter guides you through the steps to configure the basic features of your Smart Router, so that you can connect to the internet quickly.

### Using the Web-Based Manager

After properly configuring your host PC, please proceed as follows:

1. Start your web browser and type **192.168.1.254**, the default IP address of the Smart Router, in the URL field.

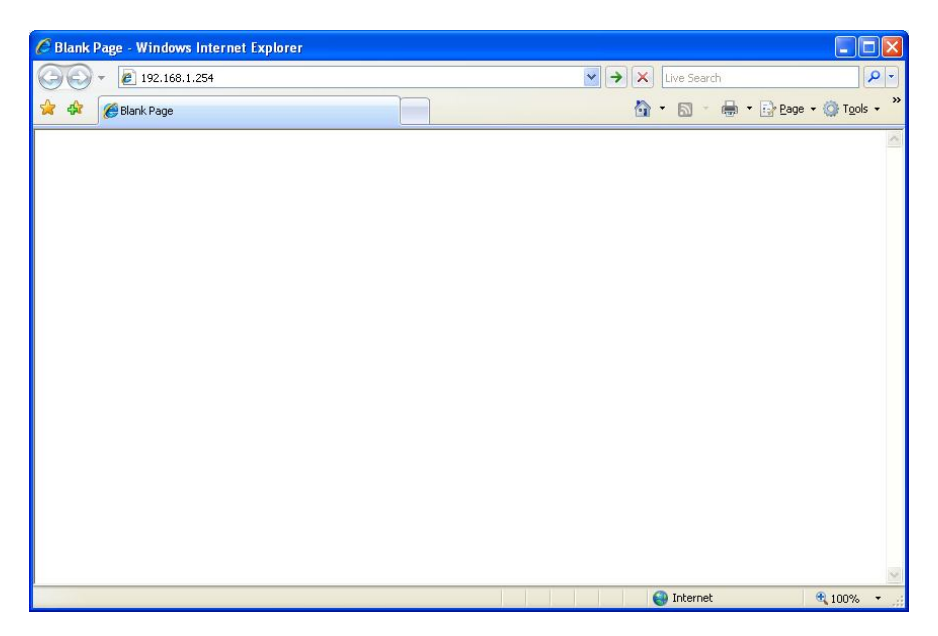

2. After connecting to the device, you will be prompted to enter username and password. By default, both the username and the password are **admin**.

| Connect to 192.1                                                                                               | 168.1.254                                                                                                    | $\mathbf{X}$ |
|----------------------------------------------------------------------------------------------------|----------------------------------------------------------------------------------------------------|--------------|
| R                                                                                                    | GP                                                                                                    |              |
| The server 192.168<br>username and passw<br>Warning: This serve<br>password be sent in<br>without a secure cor | .1.254 at SOHO ROUTER requires a<br>word.<br>r is requesting that your username and<br>an insecure manner (basic authenticat<br>nnection). | l<br>ion     |
| <u>U</u> ser name:                                                                                             | 😰 admin                                                                                                    | ~            |
| Password:                                                                                                    | •••••                                                                                                    |              |
|                                                                                                    | <u>R</u> emember my password                                                                                                    |              |
|                                                                                                    |                                                                                                    |              |
|                                                                                                    | OK Cancel                                                                                                    |              |

An example under Windows XP is shown as the left figure.

3. After you login successfully, the **system info** page will appear. From now on, the Smart Router acts as a web server sending HTML pages/forms on your request. You can fill in these pages/forms and apply them to the Smart Router.

| 🖉 Smart Router - Windows Internet Explorer          |                     |               |
|-----------------------------------------------------|---------------------|---------------|
| (C) - (e) http://192.168.1.254/                     | 🖌 🐓 🗙 Live Search   | P -           |
| 檔案(P) 編輯(E) 檢視(Y) 我的最要(A) 工具(D) 說明(H)               |                     |               |
| 🚖 🏟 🇭 Smart Router                                  | 🏠 🔹 🗟 👘 🖶 網頁 🕐      | ) • ۞ 工具② • " |
| E d g e – c o r E<br>Powered by Accton              |                     |               |
| Status                                              |                     | 3             |
| WAN                                                 |                     |               |
| NAT > 100M Full Speed                               |                     |               |
| Firewall  Provide 4 LAN Port and 1 WAN Port         |                     |               |
| VLAN<br>• Support IGMP, NAT, NAPT and SNTP Protocol | ļ.                  |               |
| English Web,Simple Work,HTTP upgrade<br>IGMP        |                     |               |
| SNMP<br>SNTP                                        |                     | ₩ 100% -      |
| 20189                                               | 🛛 🔁 🐨 माराज्यपार्थि | 4 100 W       |

4. To surf the internet, you have to configure wan connection first. Click the button **WAN** on the left menu, and the **WAN connection** page will appear. As below:

|        |                | WAN Setup                  |            |
|--------|----------------|----------------------------|------------|
|        | O PPPOE [ADSL  | Dial]                      |            |
| ection | Dynamic IP [D  | HCP]                       |            |
| ess    |                |                            |            |
| vert   |                | DNS Setup                  |            |
|        | DNS Setup:     | ● [Auto] ○ [DNS List]<br>○ |            |
|        | Secondary DNS: | 202.96.128.166             |            |
|        |                |                            | Cancel     |
|        |                |                            | ouncer one |
|        |                |                            |            |
|        |                |                            |            |
|        |                |                            |            |
|        |                |                            |            |
|        |                |                            |            |
|        |                |                            |            |
|        |                |                            |            |
|        |                |                            |            |
|        |                |                            |            |
|        |                |                            |            |

Then choose the wan connection type, **PPPOE**, Static IP, or Dynamic IP.

If you chose **PPPOE**,

| LAN                  |                                                   |                                                                                       |           |
|----------------------|---------------------------------------------------|---------------------------------------------------------------------------------------|-----------|
|                      |                                                   | WAN Setup                                                                             |           |
| WAN<br>AN Connection | PPPOE [ADSL<br>Static IP [Fixed<br>Dynamic IP [D] | Dial]<br>IP]<br>HCP]                                                                  |           |
| one<br>idgeConvert   |                                                   | PPPOE Setup                                                                           |           |
| NAT                  | Username:<br>Password :                           |                                                                                       |           |
| Firewall             |                                                   |                                                                                       | Cancel OK |
| VLAN                 |                                                   | PPPOE Connected                                                                       |           |
| QoS                  | Type:<br>Auto-Disconnect:                         | ● [Auto Connect] ○ [Manual Connect]<br>60 After few minutes, it will auto-disconnect! |           |
| IGMP                 |                                                   |                                                                                       | Cancel OK |
| SNMP                 |                                                   | DNS Setup                                                                             |           |
| SNTP                 | DNS Setup:                                        |                                                                                       |           |
| Port                 | Secondary DNS:                                    | 202.96.128.166                                                                        |           |
| Tool                 |                                                   |                                                                                       | Cancel OK |

you have to fix the **Username/Password** with your ADSL account. Click **OK**, and you can surf the internet.

If you chose Static IP,

| LAN                                  |                                                             | WAN Setup                                             |           |
|--------------------------------------|-------------------------------------------------------------|-------------------------------------------------------|-----------|
| WAN<br>WAN Connection<br>MAC Address | O PPPOE [ADSL D<br>Static IP [Fixed II<br>O Dynamic IP [DHO | ial]<br>P]<br>CP]                                     |           |
| Clone     BridgeConvert              |                                                             | Static IP                                             |           |
| NAT                                  | IP Address:<br>Subnet Mask:                                 | 192.168.2.217<br>255.255.255.0                        |           |
|                                      | Gateway IP Address:<br>MAC Address:                         | 192.168.2.254<br>00:0B:78:12:33:57                    |           |
| QoS                                  |                                                             |                                                       | Cancel OK |
|                                      |                                                             | DNS Setup                                             |           |
| IGMP<br>SNMP                         | DNS Setup:<br>Primary DNS:<br>Secondary DNS:                | [Auto] (DNS List]<br>202.96.128.166<br>202.96.134.133 |           |
| SNTP                                 |                                                             |                                                       | Cancel OK |
| Port                                 |                                                             |                                                       |           |
| Tool                                 |                                                             |                                                       |           |
| Sustan Laga                          |                                                             |                                                       |           |

you have to fix the **IP Address/Subnet Mask/Gateway IP Address** with the correct values. Click **OK**, and you can surf the internet.

#### If you chose Dynamic IP,

|                                    |                                                      | WAN Setup                |        |
|------------------------------------|------------------------------------------------------|--------------------------|--------|
| WAN<br>IN Connection<br>IC Address | O PPPOE [ADSL<br>O Static IP [Fixed<br>Dynamic IP [D | . Dial]<br>d IP]<br>HCP] |        |
| ine<br>dgeConvert                  |                                                      | DNS Setup                |        |
| NAT                                | DNS Setup:<br>Primary DNS:                           |                          |        |
| Firewall                           | Secondary DNS:                                       | 202.96.134.133           |        |
| VLAN                               |                                                      |                          | Cancel |
| QoS                                |                                                      |                          |        |
| IGMP                               |                                                      |                          |        |
| SNMP                               |                                                      |                          |        |
| SNTP                               |                                                      |                          |        |
| Port                               |                                                      |                          |        |
| Тооі                               |                                                      |                          |        |
|                                    |                                                      |                          |        |

smart router will get an IP from the connected DHCP server, and you can surf the internet.

5. If you can not access to the internet, you can check **Status** page:

If Wan Status display like below:

|                    | WAN Status                |         |
|--------------------|---------------------------|---------|
| Connection Type:   | Dynamic IP                |         |
| Connection Status: | Not Connected             |         |
| IP Address:        | 0.0.0.0                   |         |
| Subnet Mask:       | 0.0.0.0                   |         |
| WAN MAC:           | 00:0B:78:12:33:57         |         |
| Gateway:           | 0.0.0.0                   |         |
| Primary DNS:       | 0.0.0.0                   |         |
| Seconday DNS:      | 0.0.0.0                   |         |
|                    | Renew Release             | Refresh |
|                    | LAN Status                |         |
| IP Address:        | 192.168.1.254             |         |
| Subnet Mask:       | 255.255.255.0             |         |
| LAN MAC:           | 00:0B:78:12:34:57         |         |
|                    | System Information        |         |
| Working Time:      | 0 - 0:2:20                |         |
| Network Time:      | Not Get!                  |         |
| Hardware Version:  | EC3805F Version 1.0       |         |
| Timer              | mansion 1.0 (Ann 20.2000) |         |

Check the account, and configure by following the steps described above. **Note:** Make sure the validity of the account.

# **Chapter 4: Advance Setup**

This chapter guides you advanced features configuration of your Smart Router.

|                    | WAN Status                |       |
|--------------------|---------------------------|-------|
| Connection Type:   | Dynamic IP                |       |
| Connection Status: | Not Connected             |       |
| IP Address:        | 0.0.0.0                   |       |
| Subnet Mask:       | 0.0.0.0                   |       |
| WAN MAC:           | 00:0B:78:12:33:57         |       |
| Gateway:           | 0.0.0.0                   |       |
| Primary DNS:       | 0.0.0.0                   |       |
| Seconday DNS:      | 0.0.0.0                   |       |
|                    | Renew Release Re          | fresh |
|                    |                           |       |
|                    | LAN Status                |       |
| IP Address:        | 192.168.1.254             |       |
| Subnet Mask:       | 255.255.255.0             |       |
| LAN MAC:           | 00:0B:78:12:34:57         |       |
|                    | System Information        |       |
| Working Time:      | 0 - 0:32:2                |       |
| Network Time:      | Not Get!                  |       |
| Hardware Version:  | EC3805F Version 1.0       |       |
| Firmware Version:  | version 1.0 (Apr 14 2009) |       |

This page shows the status of your smart router. You can see **WAN Status, LAN Status** and **System information** here.

^

|         |                     | LAN Setup            |             |
|---------|---------------------|----------------------|-------------|
| Cliente | IP Address:         | 192.168.1.254        |             |
| Clients | Subnet Mask:        | 255.255.255.0        |             |
| /AN     | DNS Proxy:          | Enable               |             |
| AT      | MAC Addres:         | 00:0B:78:12:34:57    |             |
|         |                     |                      | Cancel App  |
| wall    |                     |                      |             |
|         |                     | DHCP Setup           |             |
| N       | DHCP Server:        | Enable               |             |
|         | PC Starting:        | <b>192.168.1</b> .50 |             |
|         | PC Ending:          | 192.168.1. 100       |             |
|         | IPTV Starting:      | 192.168.1.1          |             |
|         | IPTV Ending:        | 192.168.1.25         |             |
| P       | Voip Starting:      | 192.168.1.26         |             |
|         | Voip Ending:        | 192.168.1.49         |             |
| P       | IP Lease Time:      | 1 Day 💙              |             |
|         |                     |                      | Cancel Appl |
| t       |                     |                      |             |
|         |                     | Client number Setup  |             |
|         | Limited Clients num | ber: 6               |             |
| Logs    |                     |                      | Canaal Anni |

#### 2. LAN

.

- (1) Fix the IP Address/Subnet Mask.
- (2) If you want to enable DNS Proxy, mark the check box, and click Apply.
- (3) If you want to enable DHCP Server function, mark the DHCP Server check box. You can also configure the IP Pool range (1-253). Smart router will assign IP to client as your configuration.
  (4) Limited Clients number should be fixed from 0 to 6.

#### 3. DHCP Clients

|       |                                 | DHCP Clients                          |                 |
|-------|---------------------------------|---------------------------------------|-----------------|
| nts 1 | Host IP Address<br>192.168.1.50 | Host MAC Address<br>00:A0:D1:D5:97:D9 | Type<br>Dynamic |
|       |                                 |                                       | Refresh         |
|       |                                 |                                       |                 |
|       |                                 |                                       |                 |
|       |                                 |                                       |                 |
|       |                                 |                                       |                 |
|       |                                 |                                       |                 |
|       |                                 |                                       |                 |
|       |                                 |                                       |                 |
|       |                                 |                                       |                 |
|       |                                 |                                       |                 |
| as    |                                 |                                       |                 |

This page shows the DHCP clients. If the client uses static IP, the type should be Static, and if the client uses obtain an IP address automatically, the type should be Dynamic. The list is timed refresh. If the entry is aging out, it will be cleared automatically.

#### 4. WAN Connection

| LAN                                  | WAN Setup                                                                                       |
|--------------------------------------|-------------------------------------------------------------------------------------------------|
| WAN<br>/AN Connection<br>IAC Address | PPPOE [ADSL Dial]     Static IP [Fixed IP]     Dynamic IP [DHCP]                                |
| Clone<br>BridgeConvert               | DNS Setup                                                                                       |
| NAT                                  | DNS Setup:         Image: Organization (DNS List)           Primary DNS:         202.96 128 166 |
| Firewall                             | Secondary DNS: 202.96.134.133                                                                   |
| VLAN                                 | Cancel OK                                                                                       |
| QoS                                  |                                                                                                 |
| IGMP                                 |                                                                                                 |
| SNMP                                 |                                                                                                 |
| SNTP                                 |                                                                                                 |
| Port                                 |                                                                                                 |
| Tool                                 |                                                                                                 |
| Sustem Logo                          |                                                                                                 |

The WAN Connection setup steps, you can refer Chapter 3: Quick Setup. Besides, you can configure static DNS list if you access the internet by method Static IP and Dynamic IP.

### 5. MAC Address Clone

|            |                          | Clone WAN MAC A                        | ddress                 |
|------------|--------------------------|----------------------------------------|------------------------|
| Connection | Current MAC:<br>New MAC: | 00:0B:78:12:33:57<br>00:A0:D1:D5:97:D9 |                        |
| Address    |                          |                                        | Clone Cancel Clone MAC |
| NAT        |                          |                                        |                        |
| rewall     |                          |                                        |                        |
| 'LAN       |                          |                                        |                        |
| QoS        |                          |                                        |                        |
| GMP        |                          |                                        |                        |
| NMP        |                          |                                        |                        |
| NTP        |                          |                                        |                        |
| Port       |                          |                                        |                        |
|            |                          |                                        |                        |

You can set WAN MAC address the same as your PC's MAC address.

### 6. Bridge Convert

| LAN                                                                                                    | Madaah                                                                                      | ange Config                                                                |
|----------------------------------------------------------------------------------------------------|---------------------------------------------------------------------------------------------|----------------------------------------------------------------------------|
|                                                                                                    | Modecha                                                                                     | ange Config                                                                |
| WAN                                                                                                    | Bridge Mode enable:                                                                         |                                                                            |
| VAN Connection                                                                                                    | Switch IP Address:                                                                          | 192.168.1.254                                                              |
| AC Address                                                                                                    | Switch Subnet Mask:                                                                         | 255.255.255.0                                                              |
| Clone<br>BridgeComyert                                                                                                    | If Brideg Mode enabled ,all router function<br>default disabled. Configure switch IP here v | s are invalid and DHCP Server function will be<br>when enable Bridge Mode. |
| NAT                                                                                                    |                                                                                             | OK                                                                         |
|                                                                                                    |                                                                                             |                                                                            |
| Firewall                                                                                                    |                                                                                             |                                                                            |
|                                                                                                    |                                                                                             |                                                                            |
|                                                                                                    |                                                                                             |                                                                            |
| VLAN                                                                                                    |                                                                                             |                                                                            |
| · Louis                                                                                                    |                                                                                             |                                                                            |
|                                                                                                    |                                                                                             |                                                                            |
| Oos                                                                                                    |                                                                                             |                                                                            |
| 400                                                                                                    |                                                                                             |                                                                            |
|                                                                                                    |                                                                                             |                                                                            |
| IGMP                                                                                                    |                                                                                             |                                                                            |
| 10mm                                                                                                    |                                                                                             |                                                                            |
|                                                                                                    |                                                                                             |                                                                            |
| SNMP                                                                                                    |                                                                                             |                                                                            |
|                                                                                                    |                                                                                             |                                                                            |
|                                                                                                    |                                                                                             |                                                                            |
| SNTP                                                                                                    |                                                                                             |                                                                            |
|                                                                                                    |                                                                                             |                                                                            |
| Port                                                                                                    |                                                                                             |                                                                            |
|                                                                                                    |                                                                                             |                                                                            |
| Tool                                                                                                    |                                                                                             |                                                                            |
| January Contraction of the second second sec |                                                                                             |                                                                            |
|                                                                                                    |                                                                                             |                                                                            |
| atom Logo                                                                                                    |                                                                                             |                                                                            |

~

Mark **Bridge Mode enable** to convert your smart router as a pure switch. **Note:** In this case, router functions are invalid.

### 7. NAT

| LAN                                |   |
|------------------------------------|---|
| WAN                                |   |
| NAT                                |   |
| <ul> <li>Virtual Spaver</li> </ul> |   |
| Firewall                           |   |
| VLAN                               |   |
| QoS                                | ) |
| IGMP                               |   |
| SNMP                               |   |
| SNTP                               |   |
| Port                               |   |
| Tool                               | J |
| System Logs                        |   |

| No. Internal Port | External Port | Server IP   | Port Type | Enable |
|-------------------|---------------|-------------|-----------|--------|
| 1 0               | 0             | 192.168.1.0 | TCP&UDP 🗸 |        |
| 2 0               | 0             | 192.168.1.0 | TCP&UDP 🛩 |        |
| 3 0               | 0             | 192.168.1.0 | TCP&UDP 🔽 |        |
| 4 0               | 0             | 192.168.1.0 | TCP&UDP 🛩 |        |
| 5 0               | 0             | 192.168.1.0 | TCP&UDP 🔽 |        |
| 6 0               | 0             | 192.168.1.0 | TCP&UDP 🛩 |        |
| 7 0               | 0             | 192.168.1.0 | TCP&UDP 🔽 |        |
| 8 0               | 0             | 192.168.1.0 | TCP&UDP 🛩 |        |
|                   |               |             |           |        |

~

Fix Server IP with the device's IP you want to support remote access. Internal Port should be the same with you opened on your device. External Port should be the port you access remotely. Port Type determinates which type of packet should be dealt with. Check Enable to make the entry valid.

#### 8. Firewall

|            | WAN Dest IP Filter  |      |
|------------|---------------------|------|
| No.        | Wan Dest IP         | Deny |
| 1          | IP Address: 0.0.0.0 |      |
| 2          | IP Address: 0.0.0.0 |      |
| 3          | IP Address: 0.0.0.0 |      |
| 4          | IP Address: 0.0.0.0 |      |
| P Filter 5 | IP Address: 0.0.0.0 |      |
| ilter 6    | IP Address: 0.0.0.0 |      |
| 7          | IP Address: 0.0.0.0 |      |
| 8          | IP Address: 0.0.0.0 |      |
| 9          | IP Address: 0.0.0.0 |      |
| 10         | IP Address: 0.0.0.0 |      |
|            |                     | OK   |
|            |                     |      |
|            |                     |      |
|            |                     |      |
|            |                     |      |
| ogs        |                     |      |

This page is used to filter WAN destination IP. Fix the IP Address with the IP you want to filter, mark the **Deny** of the entry, then click **OK**.

| LAN                                   |
|---------------------------------------|
| WAN                                   |
| NAT                                   |
| Firewall                              |
| WAN Dest IP Filter     LAN MAG Filter |
| VLAN                                  |
| QoS                                   |
| IGMP                                  |
| SNMP                                  |
| SNTP                                  |
| Port                                  |
| Tool                                  |
| System Logs                           |

| 1 NJ<br>2 M<br>3 M<br>4 M<br>5 M<br>5 M | AC: 00<br>AC: 00<br>AC: 00<br>AC: 00<br>AC: 00<br>AC: 00 | : 00<br>: 00<br>: 00<br>: 00 | : 00<br>: 00<br>: 00 | : 00<br>: 00 | : 00 | :00  |  |
|-----------------------------------------|----------------------------------------------------------|------------------------------|----------------------|--------------|------|------|--|
| 2 M<br>3 M<br>4 M<br>5 M<br>5 M         | AC: 00<br>AC: 00<br>AC: 00<br>AC: 00                     | :00<br>:00                   | : 00                 | : 00         | - 00 |      |  |
| 3 M<br>4 M<br>5 M<br>5 M                | AC: 00<br>AC: 00<br>AC: 00                               | :00                          | : 00                 |              | 1000 | : 00 |  |
| 4 M<br>5 M<br>6 M                       | AC: 00<br>AC: 00                                         | :00                          |                      | : 00         | : 00 | : 00 |  |
| 5 M<br>5 M                              | AC: 00                                                   |                              | :00                  | : 00         | : 00 | : 00 |  |
| 6 M                                     |                                                          | : 00                         | :00                  | : 00         | :00  | : 00 |  |
| 7                                       | AC: 00                                                   | : 00                         | :00                  | : 00         | : 00 | : 00 |  |
| NI NI                                   | AC: 00                                                   | : 00                         | :00                  | : 00         | : 00 | : 00 |  |
| 8 M                                     | AC: 00                                                   | : 00                         | :00                  | : 00         | : 00 | : 00 |  |
|                                         |                                                          |                              |                      |              |      |      |  |

This page is used to filter lan client MAC address. Fix the **MAC** with the mac address you want to filter, mark the **Deny** of the entry, then click **Apply**.

|       | [          |                           | Tagged V        | LAN Setting   | 9      |        |        |
|-------|------------|---------------------------|-----------------|---------------|--------|--------|--------|
| AN    | Vlan No.   | Vlan ID.(1-4095)          | Port 1          | Port 2        | Port 3 | Port 4 | Port 5 |
|       | 1          | 0                         | No 💙            | No 💙          | No 💙   | No 💙   | No 💙   |
| AT D  | 2          | 0                         | No 💙            | No 💌          | No 💌   | No 💌   | No 🚩   |
|       | 3          | 0                         | No 💙            | No 💌          | No 💌   | No 💌   | No 💙   |
| wall  | 4          | 0                         | No 🛩            | No 🖌          | No 💌   | No 💌   | No 💌   |
|       | 5          | 0                         | No 🛩            | No 💌          | No 💌   | No 💌   | No 💌   |
| AN    | 6          | 0                         | No 🛩            | No 💌          | No 💌   | No 💌   | No 💌   |
| YH-AN | 7          | 0                         | No 🛩            | No 💌          | No 💌   | No 💌   | No 💌   |
| S     | 8          | 0                         | No 🛩            | No 💌          | No 💌   | No 💌   | No 💙   |
|       | 9          | 0                         | No 🛩            | No 💌          | No 💌   | No 💌   | No 💌   |
| 1P    | 10         | 0                         | No 🛩            | No 💌          | No 💌   | No 💌   | No 💙   |
|       | 11         | 0                         | No 🛩            | No 💌          | No 💌   | No 💌   | No 💌   |
| MP    | 12         | 0                         | No 🛩            | No 💌          | No 💌   | No 💌   | No 💙   |
|       | 13         | 0                         | No 🛩            | No 💌          | No 💌   | No 💌   | No 💌   |
| ТР    | 14         | 0                         | No 🛩            | No 💌          | No 💌   | No 💌   | No 🔽   |
|       | 15         | 0                         | No 🛩            | No 💌          | No 💌   | No 💌   | No 🔽   |
| ort   | 16         | 0                         | No 🛩            | No 💌          | No 💌   | No 💌   | No 🔽   |
|       |            |                           |                 |               |        |        |        |
|       | Note: Need | l apply after system up t | o submit vlan c | ontiguration. |        |        |        |
|       |            |                           |                 |               |        |        | Appl   |

# 9. VLAN

You can set VLAN Tag ID from 1 to 4095 for each port. The max VLAN group number is 16. Set VLAN ID to 0 means disable the VLAN group. After any change of settings, please click **Apply**.

#### 10. QOS

|                                  |           |                       |       | ^ |
|----------------------------------|-----------|-----------------------|-------|---|
|                                  |           | QoS Configuration     |       |   |
| WAN                              | QoS Mode: | Disable 👻             |       |   |
|                                  | QoS Rule: | SP(Strictly Priority) |       |   |
| INAT                             |           |                       | Apply |   |
| Firewall                         |           |                       |       | 1 |
| VLAN                             |           |                       |       |   |
|                                  |           |                       |       |   |
| QoS                              |           |                       |       |   |
| <ul> <li>QoS Config</li> </ul>   |           |                       |       |   |
| Port Base     ToS/DSCP           |           |                       |       |   |
| • 802.1p                         |           |                       |       |   |
| <ul> <li>Rate Control</li> </ul> |           |                       |       |   |
| IGMP                             |           |                       |       |   |
| SNMP                             |           |                       |       |   |
| CININ                            |           |                       |       |   |
| SNTP                             |           |                       |       |   |
| Port                             |           |                       |       |   |
|                                  |           |                       |       |   |
| 1001                             |           |                       |       | ~ |

This page is used to set QOS Mode and QOS Rule. Select the mode and rule you want to set, then click Apply.

| LAN      |      | Port Priority |       |
|----------|------|---------------|-------|
| WAN      | PORT | Priority      |       |
| NAT      | 1 2  | Low V         |       |
|          | 3    | Low 🛩         |       |
| Firewall | 4    | Low           |       |
| VLAN     | 2    | Low           | Apply |
| QoS      | L    |               |       |
| S Config |      |               |       |
| ort Base |      |               |       |
| S/D&CP   |      |               |       |
| Control  |      |               |       |
| GMP      |      |               |       |
|          |      |               |       |
| NMP      |      |               |       |
| ТР       |      |               |       |
| ort 🛛    |      |               |       |
| ool      |      |               | 8     |

You can configure priority per port on this page, from low level to highest level.

|      |      |       | TOS/DSCP Pri | ority |     |   |
|------|------|-------|--------------|-------|-----|---|
| TOS  | DSCP | QOS   | TOS/D        | SCP   | QOS |   |
| DSCI | P 0  | Low 💙 | DSCP         | 1     | Low | * |
| DSCH | P 2  | Low 💌 | DSCP         | 3     | Low | ~ |
| DSCI | P 4  | Low 💙 | DSCP         | 5     | Low | * |
| DSCI | P 6  | Low 🖌 | DSCP         | 7     | Low | ~ |
| DSCI | P 8  | Low 💌 | DSCP         | 9     | Low | * |
| DSCI | P 10 | Low 💌 | DSCP         | 11    | Low | ~ |
| DSCI | P 12 | Low 💌 | DSCP         | 13    | Low | * |
| DSCI | P 14 | Low 🚩 | DSCP         | 15    | Low | ~ |
| DSCI | P 16 | Low 💌 | DSCP         | 17    | Low | ~ |
| DSCI | P 18 | Low 💌 | DSCP         | 19    | Low | ~ |
| DSCI | P 20 | Low 💙 | DSCP         | 21    | Low | ~ |
| DSCI | P 22 | Low 💌 | DSCP         | 23    | Low | ~ |
| DSCI | P 24 | Low 💙 | DSCP         | 25    | Low | ~ |
| DSCI | P 26 | Low 💌 | DSCP         | 27    | Low | ~ |
| DSCI | P 28 | Low 💙 | DSCP         | 29    | Low | ~ |
| DSCI | P 30 | Low 🚩 | DSCP         | 31    | Low | ~ |
| DSCI | P 32 | Low 💌 | DSCP         | 33    | Low | ~ |
| DSCI | P 34 | Low 💌 | DSCP         | 35    | Low | ~ |
| DSCI | P 36 | Low 🛩 | DSCP         | 37    | Low | * |
| DSCI | P 38 | Low 💙 | DSCP         | 39    | Low | ~ |
| DSCI | P 40 | Low 💙 | DSCP         | 41    | Low | * |
| DSCI | P 42 | Low 💌 | DSCP         | 43    | Low | ~ |
| DSCI | P 44 | Low 🗸 | DSCP         | 45    | Low | ~ |

You can configure priority per DSCP value (0 to 64) on this page, from low level to highest level.

~

|                              |              | 802.1p Priority |  |
|------------------------------|--------------|-----------------|--|
| WAN                          | Priority Tag | Priority        |  |
|                              | 0            | Low 👻           |  |
| NAT                          | 1            | Low             |  |
|                              | 2            | Low             |  |
| Firewall                     | 3            | Low             |  |
| MANI                         | 4            | Low             |  |
| VLAN                         | 5            | Low             |  |
| 005                          | 7            |                 |  |
| Ap<br>Control                |              |                 |  |
|                              |              |                 |  |
| IGMP                         |              |                 |  |
| IGMP                         |              |                 |  |
| IGMP<br>SNMP<br>SNTP         |              |                 |  |
| IGMP<br>SNMP<br>SNTP<br>Port |              |                 |  |

You can configure priority per vlan tag on this page, from low level to highest level.

| LAN                                                               |  |
|-------------------------------------------------------------------|--|
| WAN                                                               |  |
| NAT                                                               |  |
| Firewall                                                          |  |
| VLAN                                                              |  |
| QoS                                                               |  |
| QoS Config     Port Base     ToS/DSCP     802.1p     Rate Captrol |  |
| IGMP                                                              |  |
| SNMP                                                              |  |
| SNTP                                                              |  |
| Port                                                              |  |
| Tool                                                              |  |

|        | Ingress Rate Control      |       |
|--------|---------------------------|-------|
| Port.  | Ingress Rate              |       |
| 1      | 100 Mbit/s 💌              |       |
| 2      | 100 Mbit/s 🐱              |       |
| 3      | 100 Mbit/s 🐱              |       |
| 4      | 100 Mbit/s 💙              |       |
| 5      | 100 Mbit/s 💌              |       |
|        |                           | Apply |
|        | Egress Queue Rate Control |       |
| Queue. | Rate                      |       |
| 1      | 100 Mbit/s 🛩              |       |
| 2      | 100 Mbit/s 🛩              |       |
| 3      | 100 Mbit/s 😪              |       |
| 4      | 100 Mbit/s 💌              |       |
|        |                           | Apply |
|        |                           |       |

~

You can set ingress rate and egress queue rate on this page.

### 11. IGMP

|                       | ICMP Config                                    |
|-----------------------|------------------------------------------------|
| ICME                  |                                                |
| Fast Leave:           |                                                |
| Note: Fast Leave is a | wailabled when IGMP Snooping or Proxy enabled. |
|                       | ОК                                             |
|                       |                                                |
|                       |                                                |
|                       |                                                |
|                       |                                                |
|                       |                                                |
|                       |                                                |
|                       |                                                |
|                       |                                                |
|                       |                                                |
|                       |                                                |
|                       |                                                |
| s                     |                                                |
|                       |                                                |

You can choose **IGMP disable/snooping/proxy** on this page. You also can enable fast leave function.

|     |                       | IGMP Status |           |
|-----|-----------------------|-------------|-----------|
| No. | IP Multicast Group ID | Port Map    |           |
|     |                       |             | 1 Refresh |
|     |                       |             |           |
|     |                       |             |           |
|     |                       |             |           |
|     |                       |             |           |
|     |                       |             |           |
|     |                       |             |           |
|     |                       |             |           |
|     |                       |             |           |
|     |                       |             |           |
|     |                       |             |           |

IGMP status will display on this page.

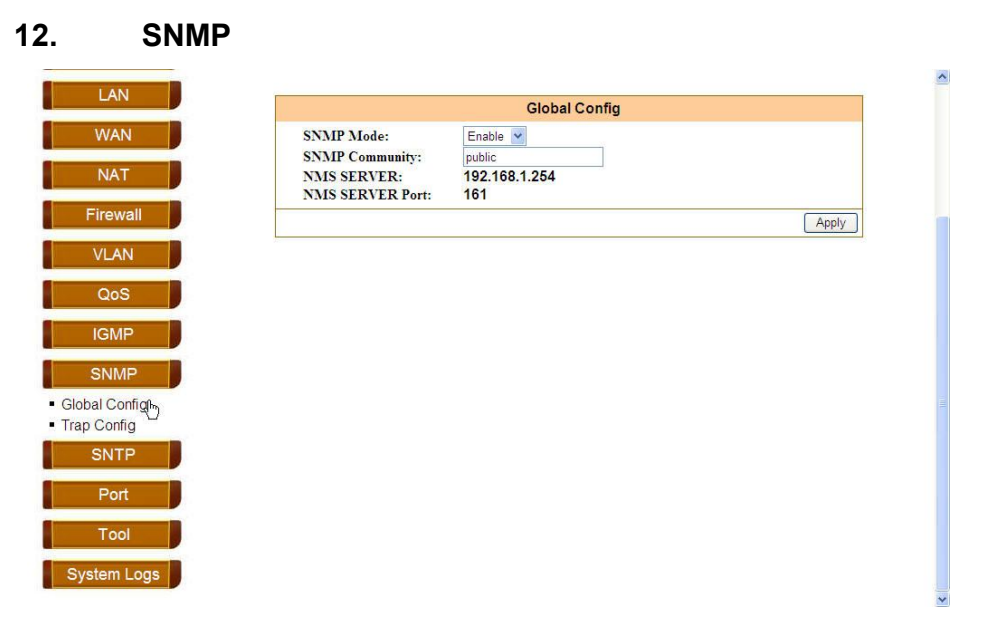

To enable SNMP, select Enable option of SNMP Mode. Fix other blanks with the corresponding value you want to set, then click Apply. Note: The community and port should be consistent with SNMP client.

|                      | Trap Config |     |
|----------------------|-------------|-----|
| Trap Target Address: | 0.0.0.0     |     |
| Trap Target Port:    | 162         |     |
|                      |             | App |
|                      |             |     |
|                      |             |     |
|                      |             |     |
|                      |             |     |
|                      |             |     |
|                      |             |     |
|                      |             |     |
|                      |             |     |
|                      |             |     |
|                      |             |     |
|                      |             |     |
|                      |             |     |
|                      |             |     |
|                      |             |     |
|                      |             |     |

On this page, you can set Trap Target Address and Trap Target Port.

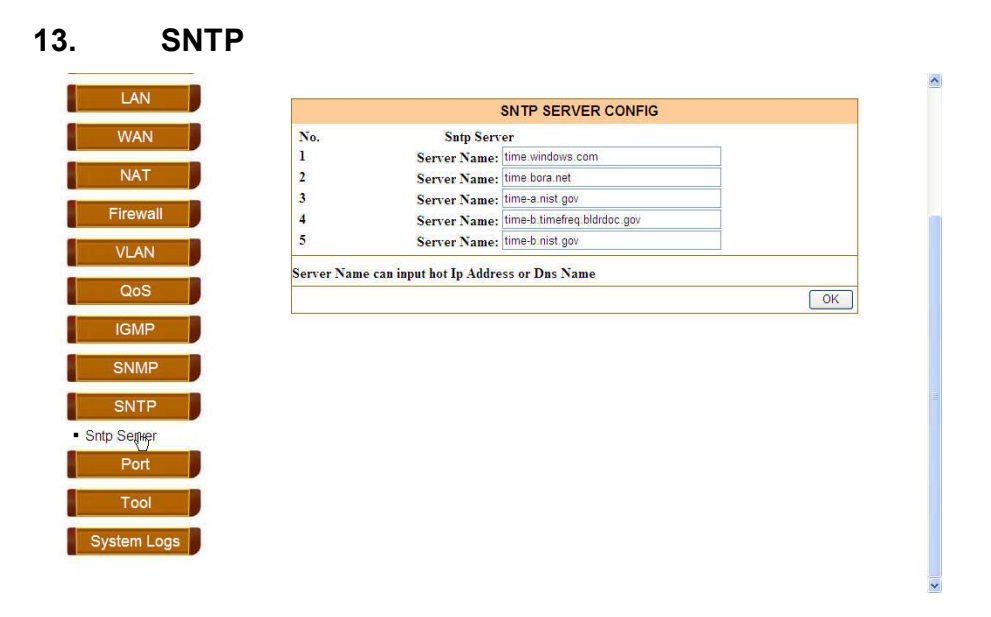

On this page, you can set 5 SNTP server here. Your smart router will update the Network Time automatically when internet connection is OK. You can check the Network Time on the Status page.

#### **Port Configuration** 14.

| LAN                        | Port Speed Co              | nfiq  |
|----------------------------|----------------------------|-------|
| WAN                        | Port: 1 v<br>Speed: Auto v |       |
| NAT                        | Flow control: Disable V    |       |
| Firewall                   |                            | Apply |
| VLAN                       |                            |       |
| QoS                        |                            |       |
| IGMP                       |                            |       |
| SNMP                       |                            |       |
| SNTP                       |                            |       |
| Port                       |                            |       |
| Port Config<br>Port Status |                            |       |
| Tool                       |                            |       |
| System Logs                |                            |       |

You can set Speed and Flow control for each port on this page. Then the status should display on Port Status page.

^

|   |      |             | Port Status | ;      |               |
|---|------|-------------|-------------|--------|---------------|
| N | Port | Port Status | Speed(Mbps) | Duplex | Flow Control  |
|   | 1    | down        |             |        | 223           |
|   | 2    | down        | 1003.5      |        |               |
|   | 3    | up          | 100M        | Full   | Enabled       |
|   | 5    | down        |             |        | 655.0<br>(12) |
|   |      | Constant on |             |        |               |
|   |      |             |             |        |               |
|   |      |             |             |        |               |
|   |      |             |             |        |               |
|   |      |             |             |        |               |
|   |      |             |             |        |               |
|   |      |             |             |        |               |
| 5 |      |             |             |        |               |
|   |      |             |             |        |               |
|   |      |             |             |        |               |
|   |      |             |             |        |               |
|   |      |             |             |        |               |
|   |      |             |             |        |               |
|   |      |             |             |        |               |
|   |      |             |             |        |               |

This page shows the link status and speed information of this router.

#### System Logs 15.

|   | System Logs                                     |                                    |
|---|-------------------------------------------------|------------------------------------|
|   | 129: 1900年1月1日 上午 08:11:10 => Factory Default   | ~                                  |
|   | 130: 1900年1月1日 上午 08:00:00 => Reboot by:USER    |                                    |
|   | 131: 1900年1月1日 上午 08:00:56 => Factory Default   |                                    |
|   | 132: 1900年1月1日 上午 08:00:00 => Reboot by:USER    |                                    |
| 2 | 133: 1900年1月1日 上午 08:00:17 => Factory Default   |                                    |
|   | 134: 1900年1月1日 上午 08:00:00 => Reboot by:USER    |                                    |
|   | 135: 1900年1月1日 上午 08:00:00 => Reboot by:POWER   |                                    |
|   | 136: 1900年1月1日 上午 08:00:00 => Reboot by:MONITOR |                                    |
|   | 137: 1900年1月1日上午 08:00:06 => Factory Default    |                                    |
|   | 138: 1900年1月1日 上午 08:00:00 => Reboot by:USER    |                                    |
|   | 138: 1900年1月1日 上午 08:00:06 => Factory Default   |                                    |
|   | 140: 1900年1月1日 上十 08:00:00 => Reboot by:POWER   |                                    |
|   | 142: 1000年1月1日 上午 08:00:00 -> Reboot by:POWER   |                                    |
|   | 142. 1900年1月1日 上午 08:00:00 => Reboot by:POWER   |                                    |
|   | 144: 1900年1月1日 上午 08:00:00 => Reboot by:POWER   |                                    |
|   | 145: 1900年1月1日 上午 08:00:00 => Reboot by:POWER   |                                    |
|   | 146: 1900年1月1日 上午 08:00:00 => Reboot by:POWER   |                                    |
|   | 147: 1900年1月1日 上午 08:00:00 => Reboot by:POWER   |                                    |
|   | 148: 1900年1月1日 上午 08:00:00 => Reboot by:POWER   |                                    |
|   | 149: 1900年1月1日 上午 08:00:00 => Reboot by:POWER   |                                    |
|   | 150: 1900年1月1日 上午 08:00:00 => Reboot by:POWER   |                                    |
|   |                                                 | 140                                |
|   |                                                 |                                    |
|   |                                                 | SITT 121 131 141 151 Clean Refresh |
|   |                                                 |                                    |
|   |                                                 |                                    |
|   |                                                 |                                    |
|   |                                                 |                                    |
|   |                                                 |                                    |

This page shows system logs, such as reboot, clean, factory default setting logs.

# **Chapter 5: System Administration**

This chapter guides you to managing, upgrading and trouble shooting your Smart Router.

| 6.                                                       | Tool                      |                                                                |                                  |              |  |
|----------------------------------------------------------|---------------------------|----------------------------------------------------------------|----------------------------------|--------------|--|
|                                                          | LAN                       | , , , , , , , , , , , , , , , , , , ,                          | Administrator Account Management |              |  |
|                                                          | WAN NAT                   | Current Account:<br>Password:<br>New account:<br>New password: | admin                            |              |  |
|                                                          | VLAN                      | Confirm password:                                              |                                  | Cancel Apply |  |
|                                                          |                           |                                                                |                                  |              |  |
|                                                          | SNTP                      |                                                                |                                  |              |  |
| • Acco                                                   | Tool                      |                                                                |                                  |              |  |
| <ul> <li>Upgra</li> <li>Resta</li> <li>Factor</li> </ul> | ade<br>art<br>pry Default |                                                                |                                  |              |  |

Change your account on this page.

|              | Firmware Upgrade                                                                                            |
|--------------|----------------------------------------------------------------------------------------------------|
|              | Upgrade                                                                                                    |
| Caution!! PI | ease DO NOT power down system and do any operation on webpages during upgrade process to<br>ctable damages. |
|              |                                                                                                    |
|              |                                                                                                    |
|              |                                                                                                    |
|              |                                                                                                    |
|              |                                                                                                    |
| J            |                                                                                                    |
| 1            |                                                                                                    |
| J            |                                                                                                    |
|              |                                                                                                    |
|              |                                                                                                    |

Upgrade new firmware on this page. Click **Upgrade** and select the firmware to upgrade.

|           | Reboot                                                            |    |
|-----------|-------------------------------------------------------------------|----|
| AN        | Reboot System: During rebooting, IE connection will be shut down. |    |
| AT        |                                                                   | OK |
| vall      |                                                                   |    |
| N         |                                                                   |    |
| bS J      |                                                                   |    |
| P         |                                                                   |    |
| MP        |                                                                   |    |
| тр        |                                                                   |    |
| t         |                                                                   |    |
| ool       |                                                                   |    |
| Manage    |                                                                   |    |
|           |                                                                   |    |
| 1121 I II |                                                                   |    |

Click **OK** to restart your smart router.

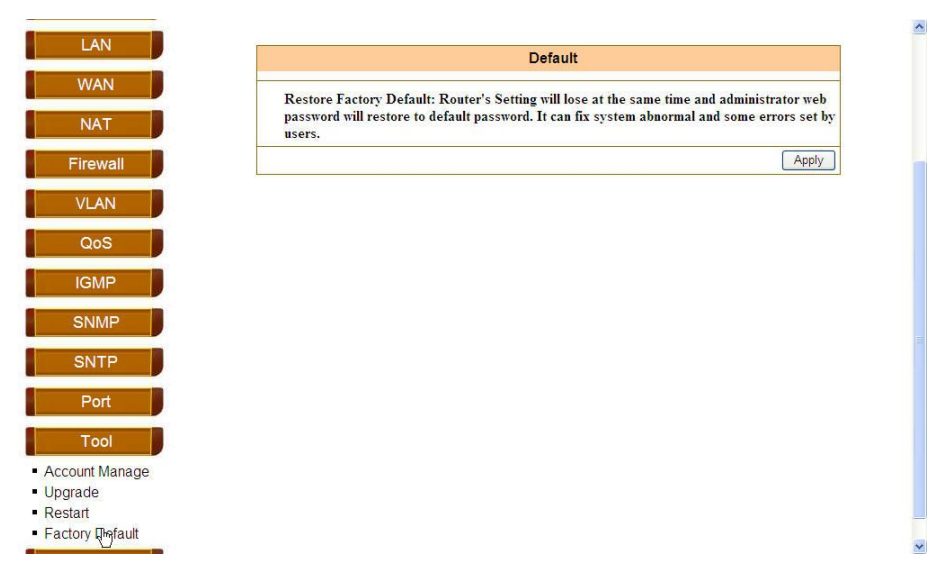

Click Apply to restore factory default settings.

Note: You also can restore factory default settings by hardware button. Press the button for 5 seconds and release it. The system will restore factory default settings.